## 緣電媒合專區功能

買家購買綠電

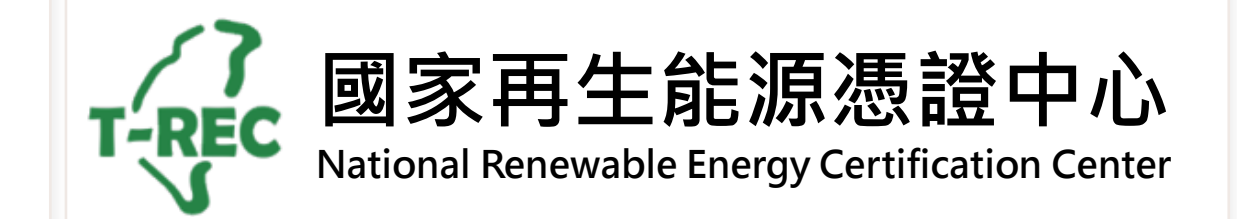

#### 購買綠電3部曲 一、點選功能選單→綠電交易專區

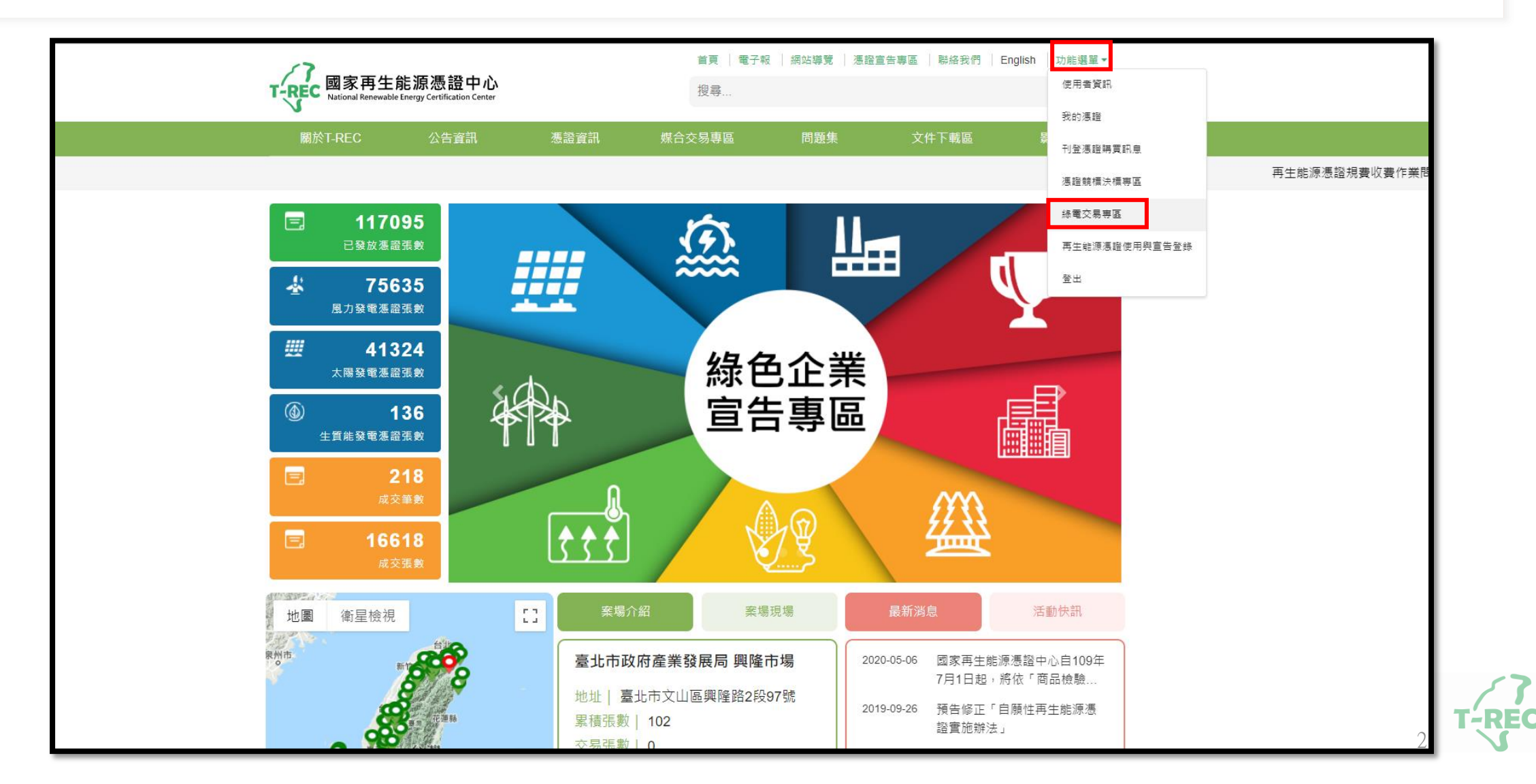

#### 購買綠電3部曲 二、操作欄位→開放預登記(請注意每個工作時程)

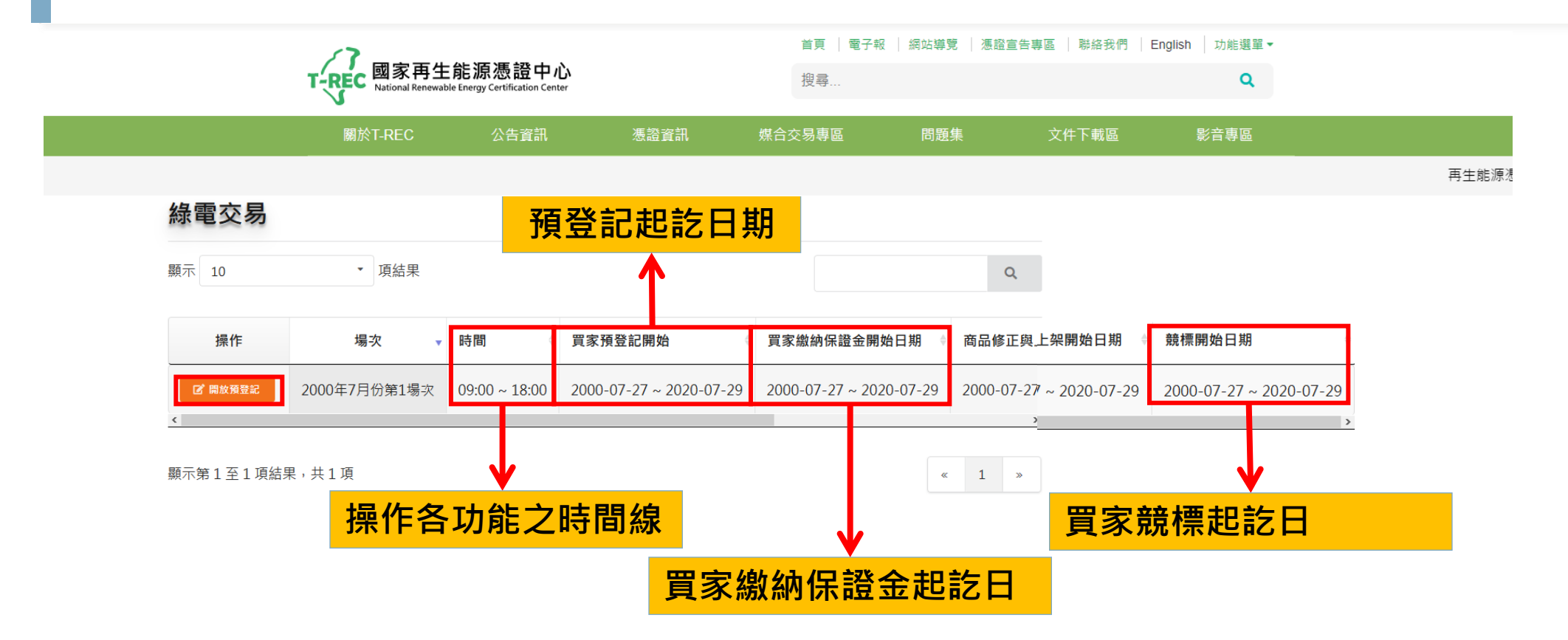

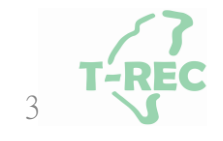

#### 購買綠電3部曲 三、預登記相關需求資訊

#### 綠電交易 2000年7月份第1場次

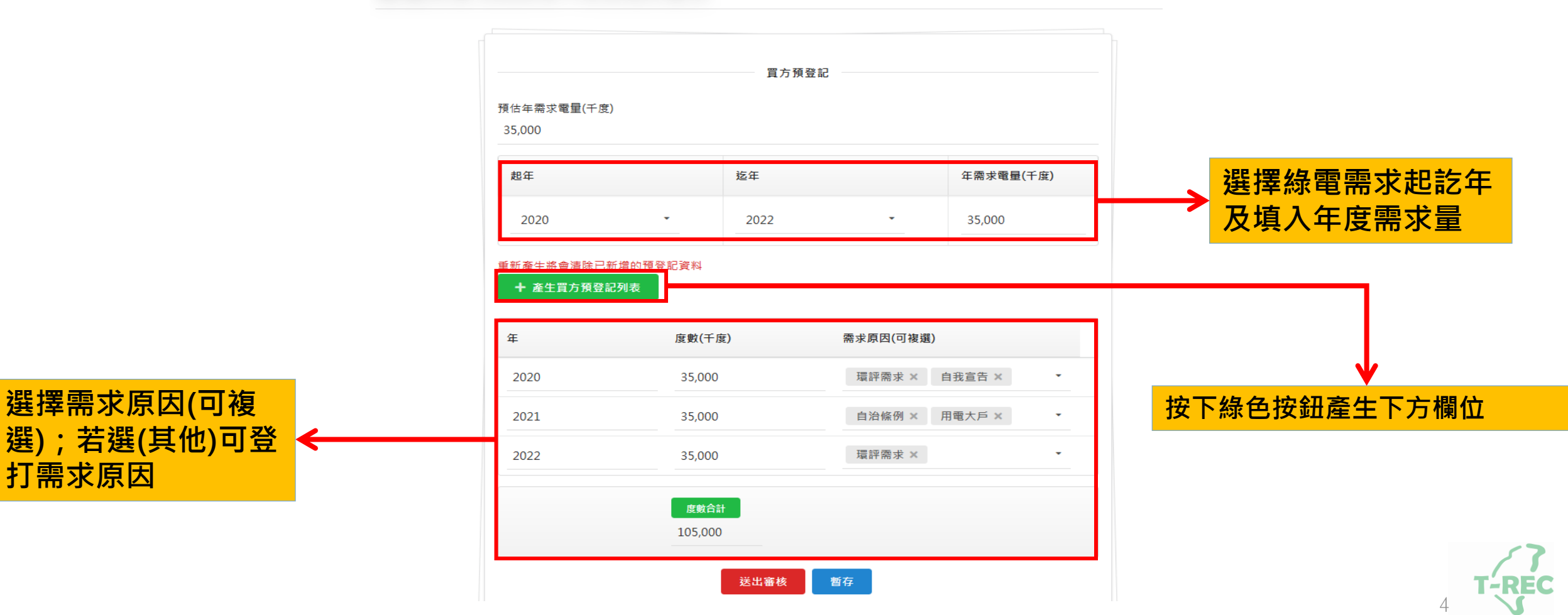

### 憑證中心審核後會通知買家繳交保證金

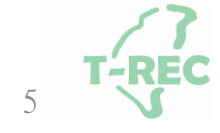

#### 繳保證金前,可先行確認賣方預登記商品是否符合 公司綠電需求再繳費。

| 綠電交易       |              |               |                         |                         |         |
|------------|--------------|---------------|-------------------------|-------------------------|---------|
| 顯示 10      | ▼ 項結果        |               |                         |                         | ٩       |
| 操作         | 場次 🗸         | 時間 ♦          | 買家預登記開始    ♦            | 買家繳納保證金開始日期             | 商品修正    |
| C*開放繳納保證金  | 2000年7月份第1場次 | 09:00 ~ 18:00 | 2000-07-27 ~ 2020-07-29 | 2000-07-27 ~ 2020-07-29 | 2000-07 |
| ✓ 型有質方規立記  |              |               |                         |                         | >       |
| 顯示第1至1項結果, | 共1項          |               |                         | ¢                       | 1 »     |

賣方預登記資訊

| 商品編<br>號 | 能源類型        | 案場名稱              | 起訖年       | 度數(千度/<br>年) | 是否零<br>賣 | 其他注意<br>事項 | 占總裝置容<br>量(%) |
|----------|-------------|-------------------|-----------|--------------|----------|------------|---------------|
| 1        | 太陽能         | 標準局PV             | 2020~2020 | 5,000        | 否        |            | 100           |
| 2        | 風力能,太<br>陽能 | 標準局風力發電,標<br>準局PV | 2021~2023 | 10,000       | 是        |            | 88            |
| 3        | 風力能         | 標準局風力發電           | 2024~2025 | 8,000        | 否        |            | 100           |

✔ 確定

#### 繳納保證金(繳費單會透過email寄發) 繳費證明務必email給憑證<u>中心</u>

| 綠電交易                                          |              |               |                         |                         |           |
|-----------------------------------------------|--------------|---------------|-------------------------|-------------------------|-----------|
| 顯示 10                                         | ▼ 項結果        |               |                         |                         | Q         |
| 操作                                            | 場次  ▼        | 時間 ♦          | 買家預登記開始    ∲            | 買家繳納保證金開始日期 ↓           | 商品修正      |
| <ul><li>☑ 開放繳納保證金</li><li>☑ 查看賣方預登記</li></ul> | 2000年7月份第1場灾 | 09:00 ~ 18:00 | 2000-07-27 ~ 2020-07-29 | 2000-07-27 ~ 2020-07-29 | 2000-07   |
| <<br>顯示第1至1項結果,                               | 共1項          |               |                         | ¢                       | ><br>1 >> |

| 起年             |              | 迄年   |          | 年需求電量(千度) |
|----------------|--------------|------|----------|-----------|
| 2020           | •            | 2022 | •        |           |
| + 產生買方預登詞<br>■ | 記列表<br>度數(千度 | )    | 需求原因(可複選 | E)        |
| 2020           | 35,000       |      | 環評需求 ×   | 自我宣告 × ▼  |
| 2021           | 35,000       |      | 自治條例 ×   | 用電大戶 × •  |
| 2022           | 35,000       |      | 環評需求 ×   | -         |
|                | 度數合計         |      |          |           |
|                | 105,000      |      |          |           |
|                |              | 保證   | Ê        |           |

## 憑證中心審核繳費證明後, 買家即具備競標資格。

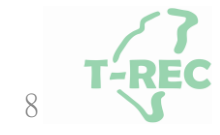

#### 綠電交易專區→開始競標

| 顯示 10<br>操作<br>『 開始編編<br>『 重看賣方預登記<br>▲<br>顯示第1至1項結果,共                                                                                                    | <ul> <li>         項結果      </li> <li>         場次 ▼     </li> <li>         B     </li> <li>         2000年7月份第1場次     </li> <li>         1項     </li> </ul> | 時間 ∲<br>09:00 ~ 18:00 | 買家預登記開始<br>2000-07-27 ~ 2020-07 | ◆ 買家繳<br>7-29 2000-0                                    | 納保證金開始日期<br>7-27 ~ 2020-07-29<br>《 | Q<br>商品修正<br>2000-07-<br>、<br>1 » |    |
|----------------------------------------------------------------------------------------------------|----------------------------------------------------------------------------------------------------|-----------------------|---------------------------------|---------------------------------------------------------|------------------------------------|-----------------------------------|----|
| 操作         『 開始競橋         『 直看責方預登記         《         顯示第1至1項結果,共                                                                                                    | 場次 ▼ ■<br>2000年7月份第1場次 0<br>1項                                                                                                    | 時間 ◆<br>09:00 ~ 18:00 | 買家預登記開始<br>2000-07-27 ~ 2020-07 | <ul> <li>◆ 買家繳</li> <li>7-29</li> <li>2000-0</li> </ul> | 納保證金開始日期<br>7-27 ~ 2020-07-29<br>《 | 商品修正:<br>2000-07-<br>→            |    |
| ご 留着貴方預登記     2       ご 直者貴方預登記     2       、        、        、        、        、        、        、        、        、        、        、        、        、        、        、        、        、        、        、        、        、        、        、        、        、        、        、        、        、        、        、        、        、        、        、        、        、        、        、        、        、        、        、        、 | 2000年7月份第1場次 0                                                                                                    | 09:00 ~ 18:00         | 2000-07-27 ~ 2020-07            | 7-29 2000-0                                             | 7-27 ~ 2020-07-29<br>«             | 2000-07-                          |    |
| 顯示第1至1項結果,共<br>電交易                                                                                                    | 1項                                                                                                    |                       |                                 |                                                         | «                                  | 1 »                               |    |
| 電交易                                                                                                    |                                                                                                    |                       |                                 |                                                         |                                    |                                   |    |
|                                                                                                    |                                                                                                    |                       | ¥                               |                                                         |                                    |                                   |    |
| ₹ 10 ▼ 項                                                                                                    | 「結果                                                                                                    |                       |                                 |                                                         |                                    |                                   | Q  |
| 操作                                                                                                    | 編品                                                                                                    |                       | ▲ 賣家名稱                          |                                                         | ♥ 最後更新時                            | 間                                 | \$ |
| 開始投標 20                                                                                                    | 000年7月份第1場次                                                                                                    | ζ                     | 標準局                             |                                                         | 2020-07-29                         | )                                 |    |

T-REC

### 投標前,請確認是否同意賣方所販售之商品

| 產品列表                                          |               |      |      |          |      |             |  |
|-----------------------------------------------|---------------|------|------|----------|------|-------------|--|
| 能源類型                                          | 案場名稱          | 起年   | 訖年   | 度數(千度/年) | 零賣   | 其他注意事項      |  |
| 太陽能                                           | 標準局PV         | 2020 | 2020 | 5,000    | 否    |             |  |
| 風力能,太陽能                                       | 標準局風力發電,標準局PV | 2021 | 2023 | 10,000   | 是    |             |  |
| 風力能                                           | 標準局風力發電       | 2024 | 2025 | 8,000    | 否    |             |  |
| <ul> <li>我確認並同意賣」</li> <li>我不同意賣方登</li> </ul> | 方登錄事項<br>錄事項  |      |      |          |      |             |  |
|                                               |               |      |      | [        | ✔ 確定 | <b>×</b> 取消 |  |

備註:不同意者,請填寫不同意原因,憑證中心審查後會退還保證金。

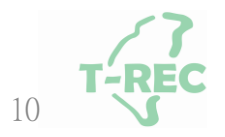

### 補充:不同意的頁面

| 產品列表                                                                         |           |      |      |          |    |        |  |  |
|------------------------------------------------------------------------------|-----------|------|------|----------|----|--------|--|--|
| 能源類型                                                                         | 案場名稱      | 起年   | 訖年   | 度數(千度/年) | 零賣 | 其他注意事項 |  |  |
| 太陽能                                                                          | 台灣艾貴義竹發電廠 | 2020 | 2020 | 1,234    | 否  |        |  |  |
| <ul> <li>我確認並同意賣方登錄事項</li> <li>我不同意賣方登錄事項</li> <li>請填寫不同意賣方登錄事項理由</li> </ul> |           |      |      |          |    |        |  |  |
| ✓ 確定 × 取消                                                                    |           |      |      |          |    |        |  |  |

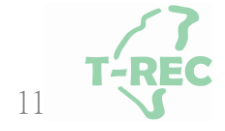

# (1)出價<底價→可退還保證金</li> (2)出價=0→可退還保證金 (3)棄標→沒入保證金 (4)同一帳號在單一標案的出價次數上限為3次

#### 綠電交易 2000年7月份第1場次

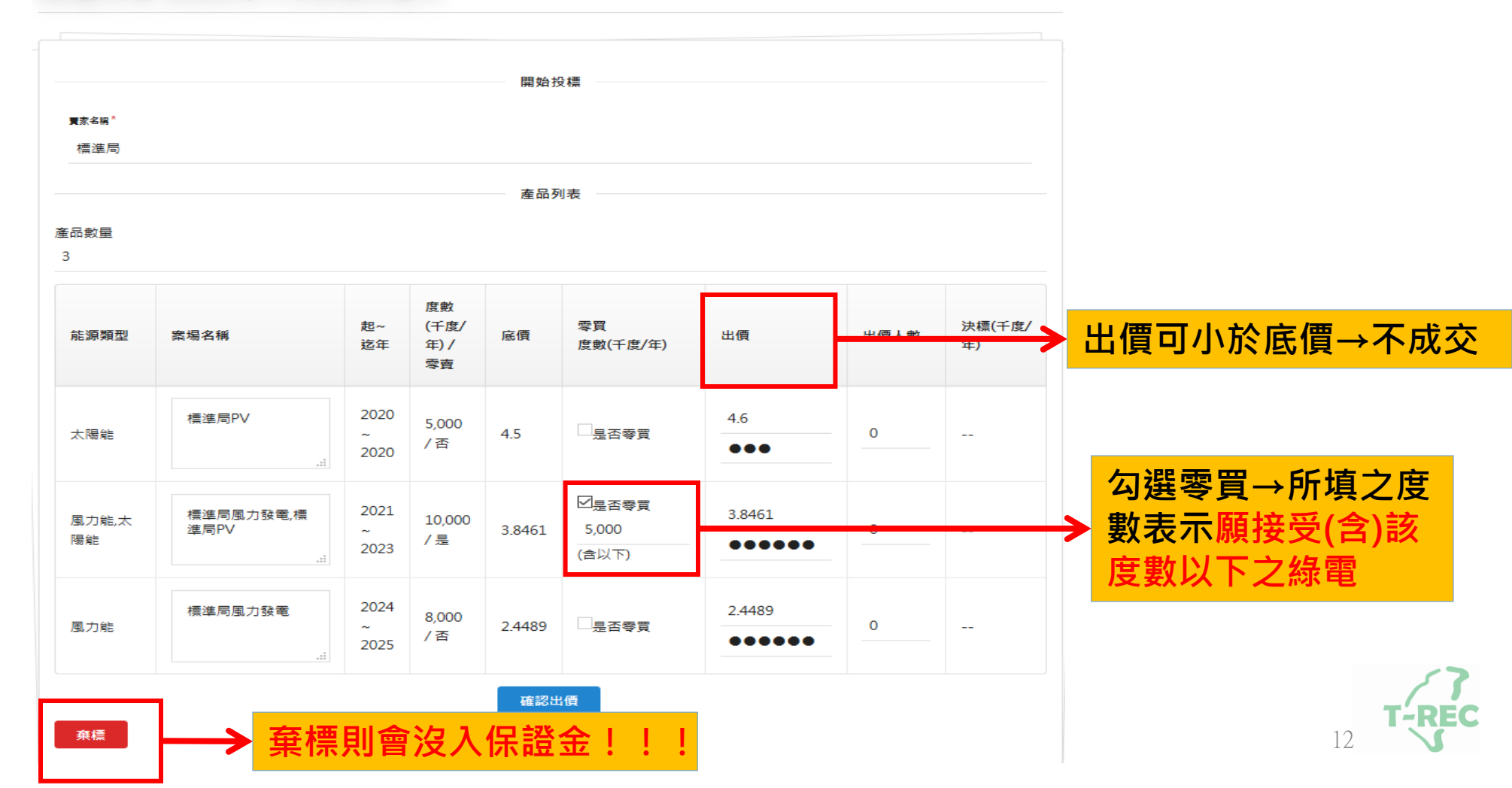

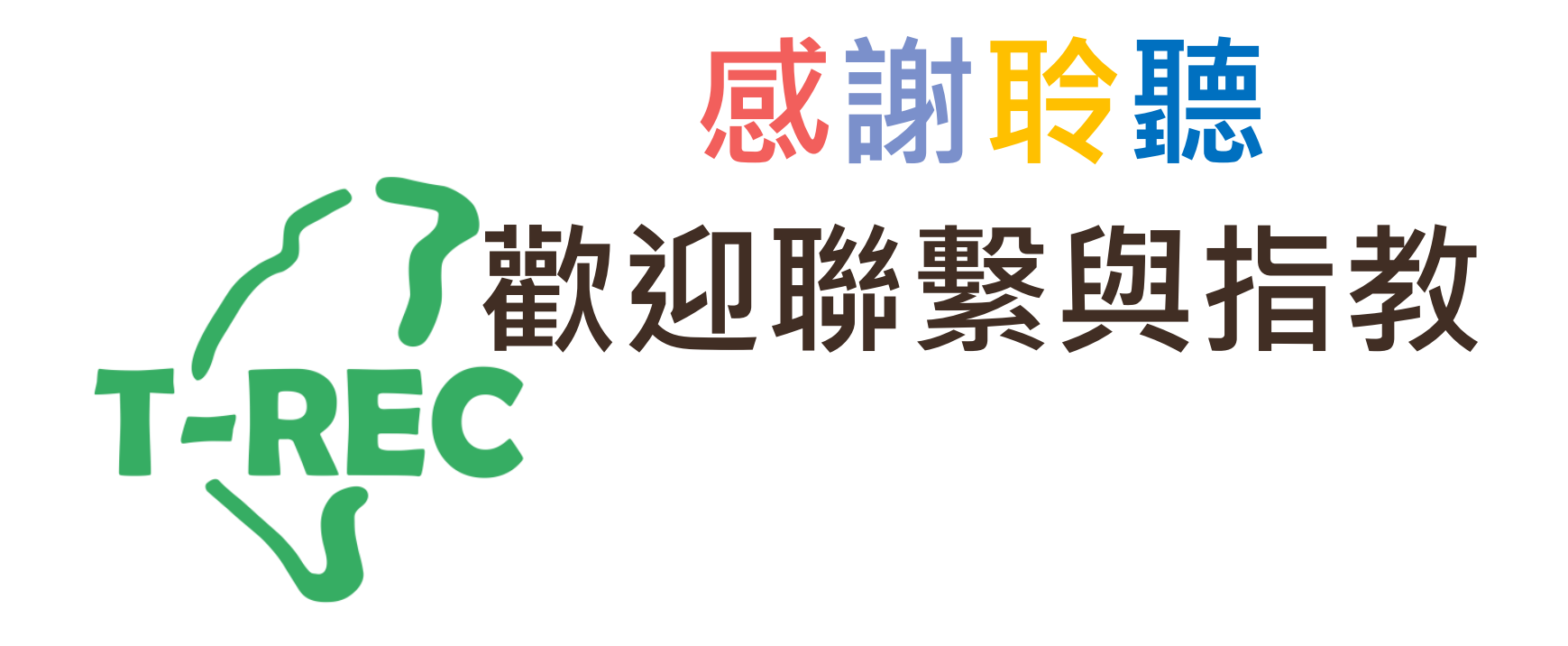